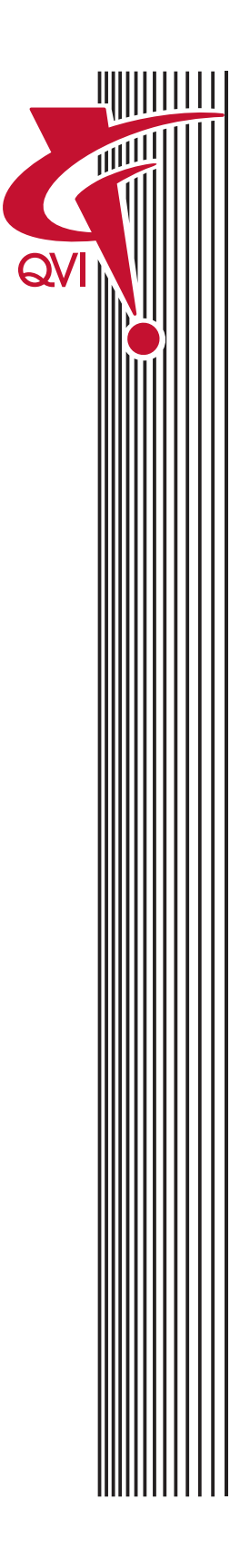

# Dual Magnification

Optical System Configuration Guide

## **Table of Contents**

## **Section 1: Introduction**

| Content                                |
|----------------------------------------|
| If You Need Help                       |
| Optical Components                     |
| Video Cameras                          |
| Dual Magnification Optics              |
| AccuCentric Assembly                   |
| LED Coaxial Illuminator                |
| Ronchi Grid Assembly                   |
| LED Surface Illuminator/Grid Projector |
| Programmable Ring Light (PRL)          |
| LED Ring Light                         |
| Replacement Lenses                     |
| Optical Configurations                 |
| Important Optical Terms                |

## Section 2: Choosing an Optical Configuration

| Helpful Hints               |  |  |  |  |      |  |  |  |  |  |  |  |  | <br>2-2 |
|-----------------------------|--|--|--|--|------|--|--|--|--|--|--|--|--|---------|
| Optical Configuration Data. |  |  |  |  | <br> |  |  |  |  |  |  |  |  | <br>2-2 |

## Section 3: Re-Configuring the Optical System

| Re-Configuring the Optical System                                          | 6-2 |
|----------------------------------------------------------------------------|-----|
| Changing the Replacement Lens                                              | 5-3 |
| Removing the LED Ring Light (If Equipped)                                  | 5-4 |
| Installing the LED Ring Light (If Equipped) .............................3 | 3-4 |
| Changing the Focus Step Size (MeasureMind 3D) ...........................3 | 6-5 |

## Section 4: Calibrating the Optics

| Enabling Calibration (MeasureMind 3D Systems)  |   |
|------------------------------------------------|---|
| Jumper Positions                               |   |
| Accessing Calibration Mode with ENABLE.CAL     |   |
| Tools and Materials Required                   | , |
| Calibration Procedures                         | , |
| Lens Calibration (VMS Systems)                 |   |
| Optics Calibration (MeasureMind 3D Systems)    | i |
| Autofocus Calibration (MeasureMind 3D Systems) | ł |

## Introduction

This *Optical System Configuration Guide* applies to all QVI video metrology systems equipped with dual magnification optics. It explains how to change the magnification range, field of view, working distance, and/or depth of field to meet specific application needs. It is intended for anyone who uses any of these options.

## Content

| Section | Title                                | Description                                                                                                    |
|---------|--------------------------------------|----------------------------------------------------------------------------------------------------|
| 1       | Introduction                         | <ul> <li>Explains the purpose of this manual</li> <li>Describes the various optical components</li> <li>Shows the optional configurations</li> <li>Includes a list of important optical terms</li> </ul> |
| 2       | Choosing an Optical<br>Configuration | <ul> <li>Provides information to help you choose an<br/>optical configuration for your application needs</li> </ul>                                                                                      |
| 3       | Re-Configuring the<br>Optical System | <ul><li>Describes how to change replacement lenses</li><li>Describes how to change the focus step size</li></ul>                                                                                         |
| 4       | Calibrating the<br>Optics            | Describes how to calibrate the optics                                                                                                    |

Key words: replacement lens, field of view, working distance, depth of field

## If You Need Help

For help, contact your local authorized Sales or Service Representative.

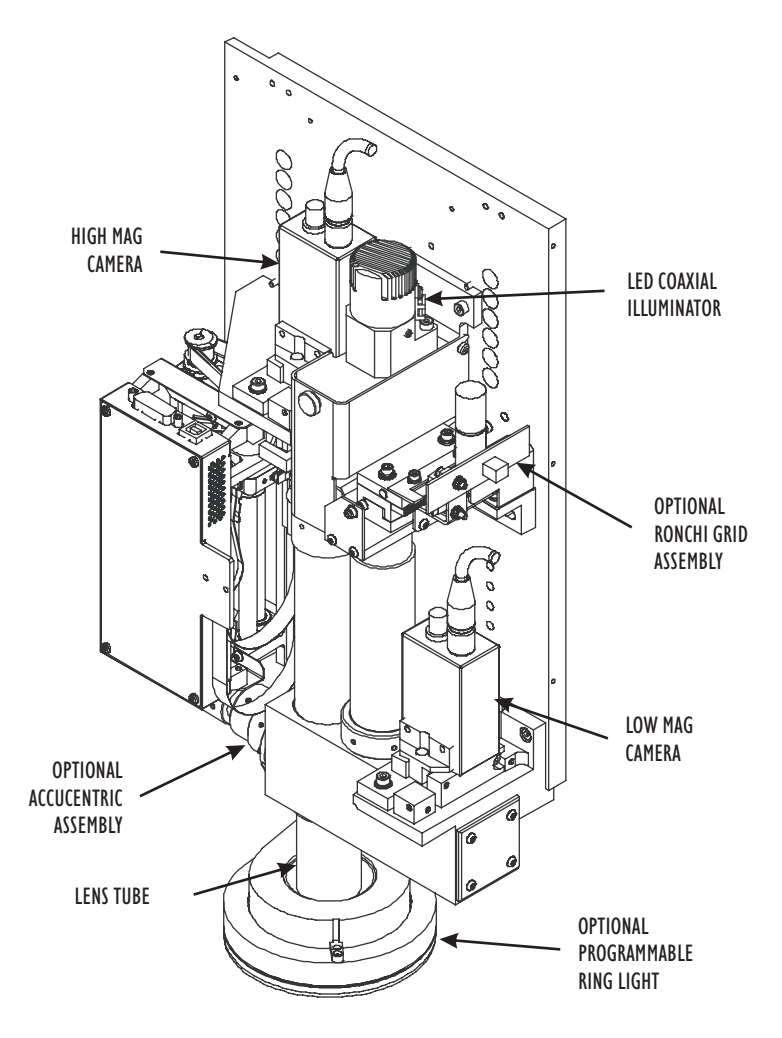

Figure 1-1. Optical Components

## Video Cameras

The standard High Mag and Low Mag video cameras (P/N 036473) are high resolution, monochrome, 1/2" format cameras. Each camera mounts on a separate optical path to provide instant magnification switching under software control. Each camera sends a live video image of the part under inspection to the system computer, which displays the selected image on the system monitor.

A 2/3" format extended field of view Low Mag camera (P/N 036474) is available in lieu of the standard 1/2" camera. The 2/3" format camera increases the field of view and on-screen magnification, but does not change the optical magnification.

**Note:** The video cameras are factory installed and are not interchangeable. Contact your local Sales or Service Representative for information about changing the Low Mag camera.

## **Dual Magnification Optics**

The dual magnification, fixed lens optical system provides two internal magnification images. Both magnification images are always present; selecting one camera or the other determines which magnification image is used for measurement. The change from low magnification to high magnification is instantaneous and requires no movement of any optical elements so there is no change in calibration or datum references. This makes for a highly accurate and repeatable system.

Available dual magnification optical systems:

|              | Optical Components  |                         |                            |                                                                            |              |  |  |  |  |  |  |
|--------------|---------------------|-------------------------|----------------------------|----------------------------------------------------------------------------|--------------|--|--|--|--|--|--|
| Part Number  | Dual Path<br>Optics | AccuCentric<br>Assembly | LED Coaxial<br>Illuminator | Ronchi Grid<br>Assembly or<br>LED Surface<br>Illuminator/Grid<br>Projector | Laser-Ready? |  |  |  |  |  |  |
| 529670 (std) | $\checkmark$        |                         | optional                   | optional                                                                   | No           |  |  |  |  |  |  |
| 529685       | $\checkmark$        |                         | optional                   | optional                                                                   | Yes          |  |  |  |  |  |  |
| 529871       | $\checkmark$        | $\checkmark$            | optional                   | optional                                                                   | No           |  |  |  |  |  |  |
| 529872       | $\checkmark$        | $\checkmark$            | optional                   | optional                                                                   | Yes          |  |  |  |  |  |  |

## AccuCentric Assembly

The AccuCentric assembly (P/N 529650) mounts on the left-hand side of the dual path beamsplitter and inserts a reticle image into the optical path. This reticle is used to re-calibrate the optical system whenever you switch from high magnification to low magnification, and vice versa. As you switch magnification, the reticle is re-measured to automatically calibrate the position of the optical axis.

## **LED Coaxial Illuminator**

The LED coaxial illuminator (P/N 638876) mounts between the High Mag and Low Mag optical paths and provides direct "square on" light onto the surface of the part where it is reflected up into the optics.

## **Ronchi Grid Assembly**

The optional Ronchi grid assembly (P/N 526880) mounts below the coaxial illuminator and consists of a motorized, three position shuttle and two chrome-on-glass reticles: one for High Mag and another for Low Mag. Light from the coaxial illuminator passes through the selected reticle, projecting a shadow onto the point of focus and creating artificial contrast where none may exist.

## LED Surface Illuminator/Grid Projector

The optional LED surface illuminator/grid projector (P/N 532353) mounts in place of the coaxial illuminator and adds the ability to project contrast onto surfaces that have little or no contrast, such as glass, when using high magnification. This allows you to perform an autofocus on such surfaces.

## Programmable Ring Light (PRL)

The optional programmable LED ring light (P/N 532023) mounts below the optical assembly and provides an oblique top light. A cone of light projected onto the surface of the part creates a three-dimensional image that highlights heights, depths, and surface imperfections.

The PRL uses multi-color LEDs (red, green, and blue) to illuminate objects that are difficult to resolve using white light alone. Depending on the illumination angle required, the PRL can be positioned up or down on the lens tube to provide variable surface illumination angles of incidence from 10° to 75°.

*Note:* The PRL can be used with any replacement lens.

## LED Ring Light

The optional LED ring light (P/N 533605-2) mounts below the optical assembly and provides oblique surface illumination. It consists of six concentric rings that can be split into eight 45° sectors. In the metrology software, you can turn on/off individual rings or sectors as well as adjust the intensity of the illumination to effectively illuminate staged parts with varying incidence and directionality.

A Fresnel lens, mounted to the bottom of the LED ring light, angles the light toward the part surface. Optimal ring light performance occurs when it is approximately 75 mm (3") from the surface under inspection. Systems can be operated without an LED ring light.

*Note:* We recommend using the LED ring light with the 0.8X replacement lens.

### **Replacement Lenses**

Replacement lenses mount to the bottom of the lens tube and either increase the field of view and decrease the magnification, or decrease the field of view and increase the magnification. They also change the working distance. A replacement lens is required for proper system operation.

| Replacement Lens | Part Number |
|------------------|-------------|
| 0.8X             | 638685      |
| 1.0X             | 638939      |
| 2.5X             | 638940      |
| 5.0X             | 638941      |
| 10X              | 638942      |
| 25X              | 532186      |

## **Optical Configurations**

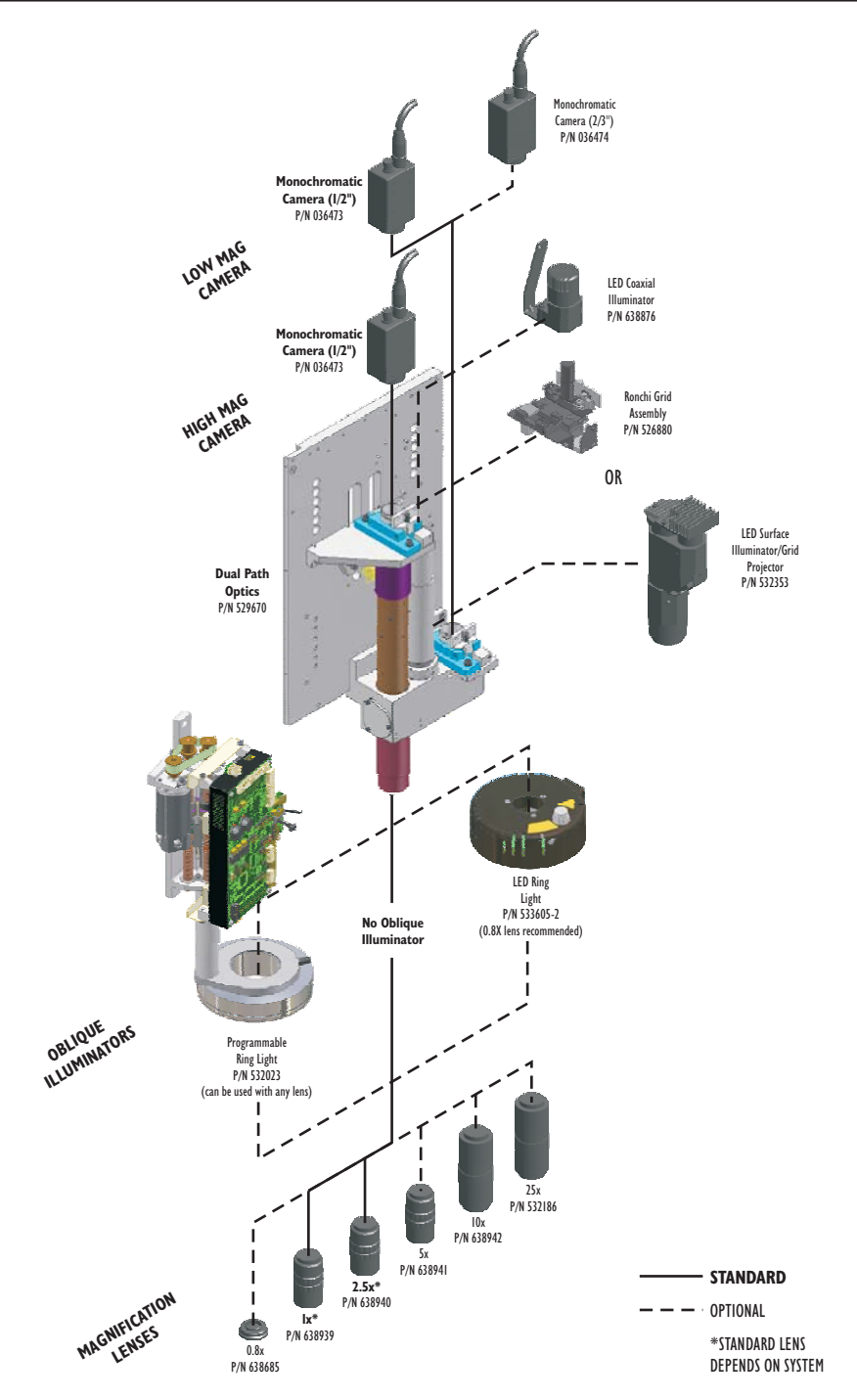

Figure 1-2. Standard Systems (No Laser)

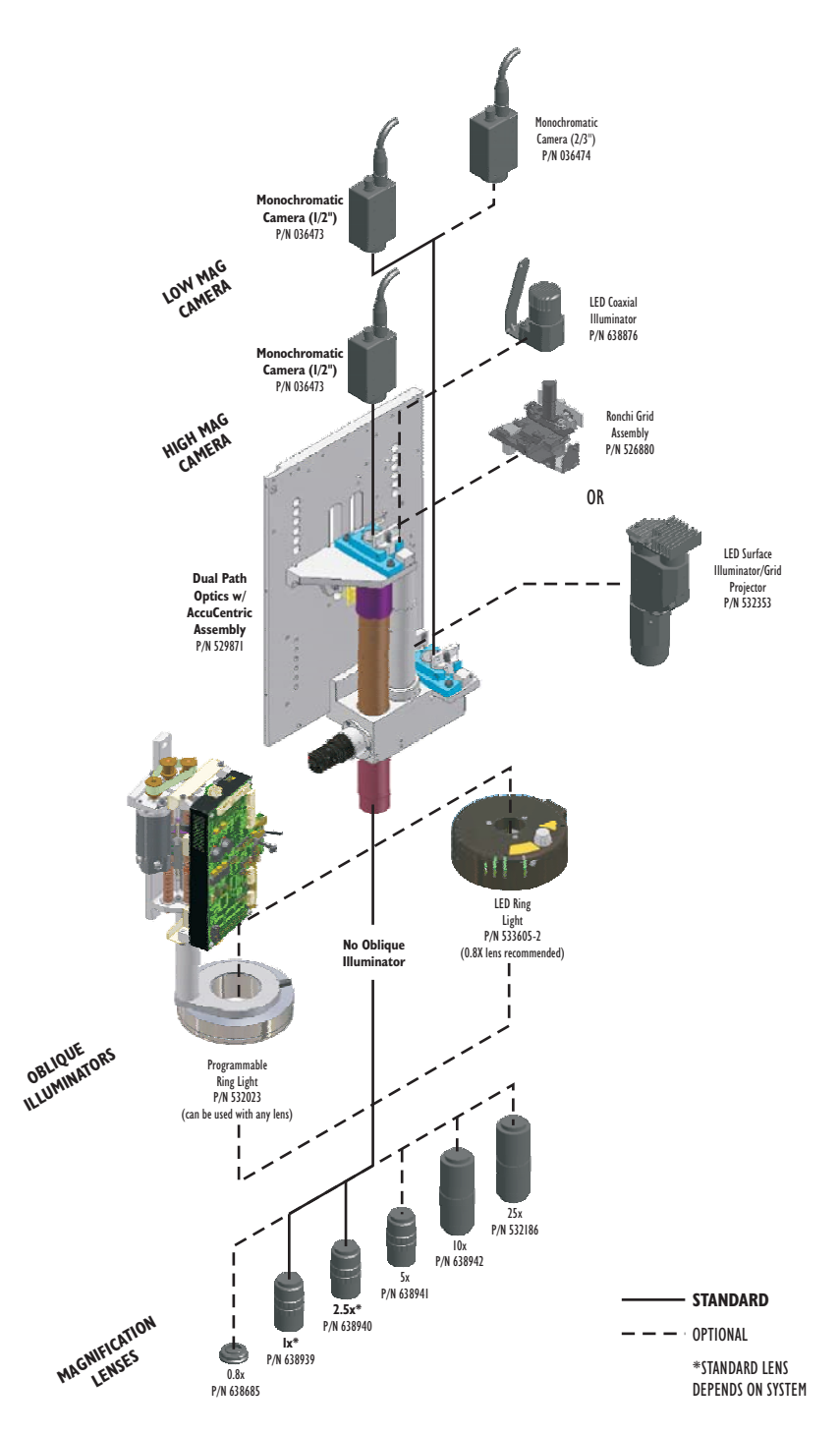

Figure 1-3. Systems Equipped with AccuCentric Assembly (No Laser)

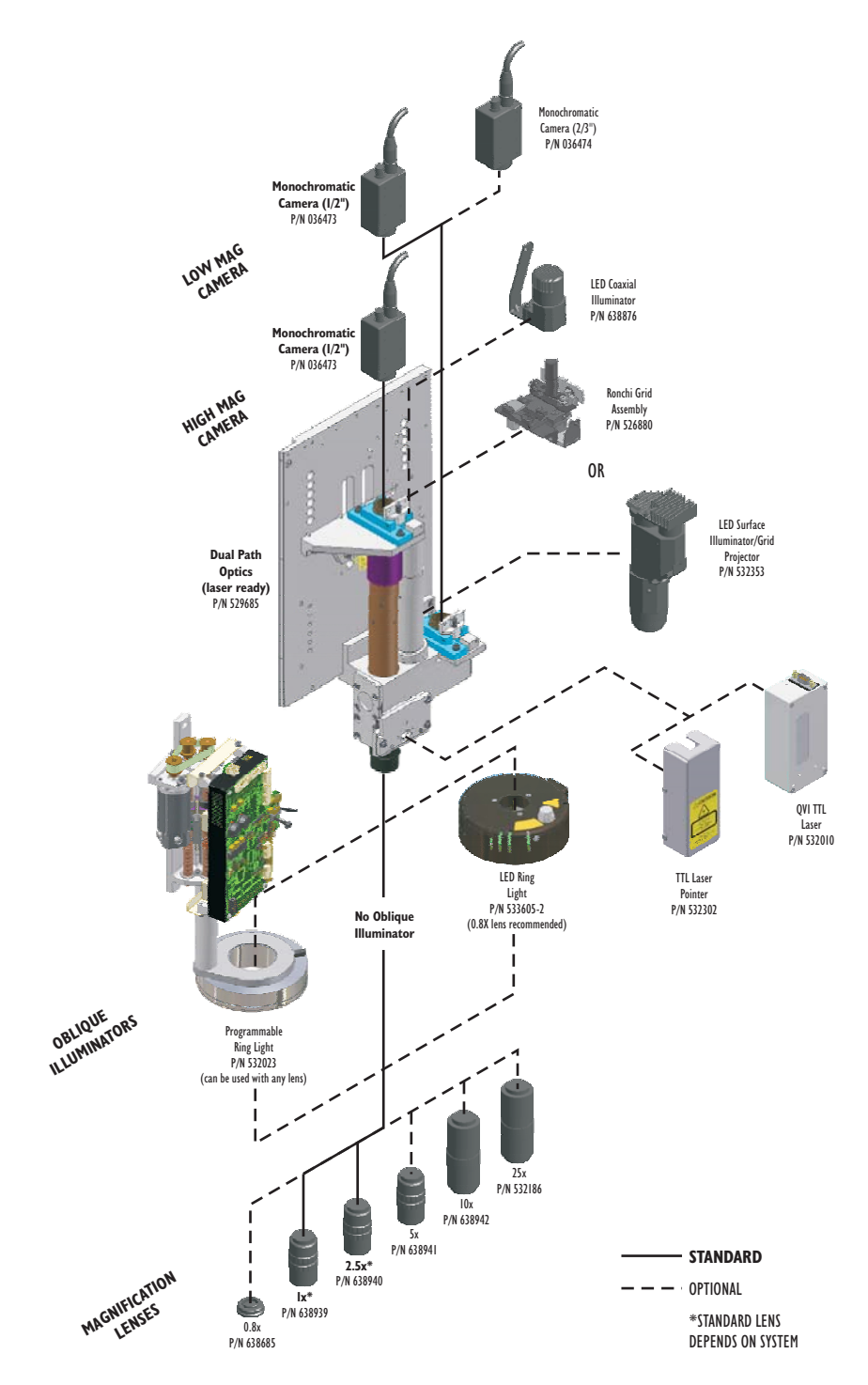

Figure 1-4. Laser Ready Systems

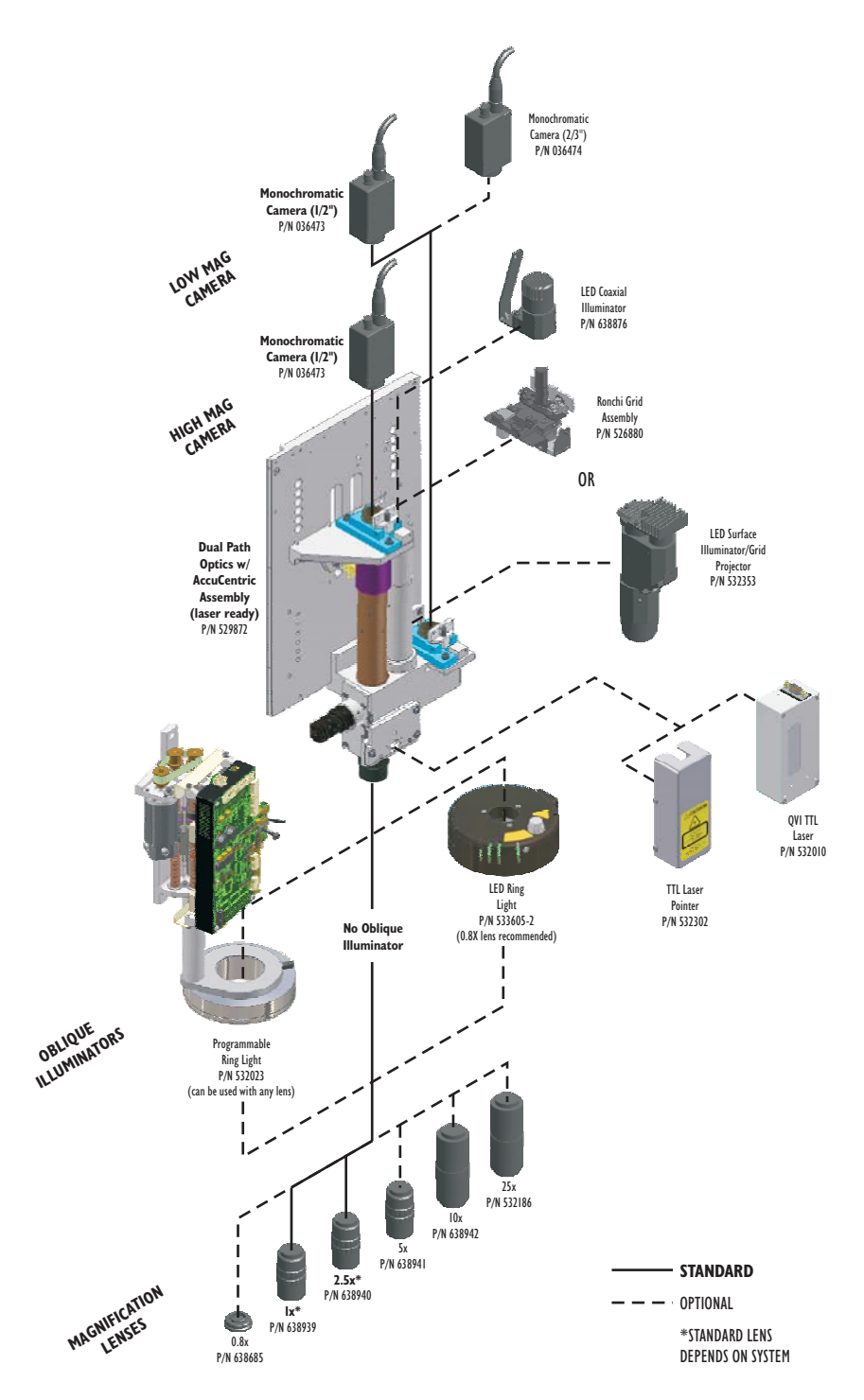

Figure 1-5. Laser Ready Systems Equipped with AccuCentric Assembly

| Astigmatism            | • A lens aberration that results in horizontal features being in focus at a different plane than vertical features. Images in one axis are in focus across the entire field of view while images in the other axis are not, and appear "fuzzy." This source of imaging error is corrected by lens combinations. |
|------------------------|----------------------------------------------------------------------------------------------------|
| Beamsplitter           | <ul> <li>An optical device that divides one beam of light into two or<br/>more separate beams. An uncoated piece of glass at a 45°<br/>angle to the incident beam will reflect approximately 8% of the<br/>light at a 90° angle, and pass approximately 92%.</li> </ul>                                         |
| Depth of Field         | <ul> <li>Distance along the optical axis over which an object will<br/>remain in focus. Depth of Field is larger at lower<br/>magnifications, and smaller at higher magnifications.</li> </ul>                                                                                                    |
| Distortion             | <ul> <li>A general term used when an image does not fully represent<br/>an object. There are many types of distortion; pin cushion and<br/>barrel are common.</li> </ul>                                                                                                    |
| Field of View<br>(FOV) | <ul> <li>Maximum area that the system can see at one time (usually<br/>expressed as a diagonal measurement). The field of view<br/>increases when the magnification decreases.</li> </ul>                                                                                                    |
| Fresnel Lens           | <ul> <li>As used in the LED ring light, a Fresnel lens is a spherical<br/>lens that is cut into narrow rings and flattened, without the<br/>thickness of material that would be required in a conventional<br/>lens design. It focuses the LEDs to a spot.</li> </ul>                                           |
| Hot Spot               | <ul> <li>An area near the center of an FOV of above average light intensity.</li> </ul>                                                                                                    |
| Parfocalization        | <ul> <li>Condition where the part image stays in focus through the full<br/>magnification range.</li> </ul>                                                                                                    |
| Step Size              | <ul> <li>The distance traveled in Z, between video frames during an<br/>autofocus. (The step size is an approximate representation of<br/>the depth of field at any given magnification when multiplied<br/>by four.)</li> </ul>                                                                                |
| TTL Laser              | <ul> <li>A laser that emits and collects light produced from a laser<br/>through the replacement lens.</li> </ul>                                                                                                    |
| Working<br>Distance    | • The distance from the closest surface of a lens system to the area of the sample being imaged when properly focused.                                                                                                    |

## **Choosing an Optical Configuration**

The optical system can be re-configured in different ways to meet specific application needs. This section will help you choose the right optical configuration for a particular application.

Lenses can be changed at any time, which can provide different performance characteristics. For example, a lower magnification lens enlarges the field of view to see more of the part or to measure a large feature. To measure small features or fine detail, use a higher magnification lens.

Changing the replacement lens has the following effects:

| Lens                      | Effect                            |
|---------------------------|-----------------------------------|
| Lower magnification lens  | Working Distance ↑                |
|                           | FOV ↑                             |
|                           | Measurement Accuracy $\downarrow$ |
| Higher magnification lens | Working Distance $\downarrow$     |
|                           | FOV↓                              |
|                           | Measurement Accuracy ↑            |

#### Key:

- ↑ increase
- ↓ decrease

## **Helpful Hints**

- Always allow sufficient working distance for your application. Consider clearances of the optics and PRL/LED ring light for areas on parts and fixtures **not** being measured.
- Consider the size of the feature you want to measure when choosing an optical configuration. Typically, larger features require a large field of view and smaller features require higher magnification. Recognize that the larger the field of view, the lower the measurement resolution, and vice versa. In other words, enlarging the field of view will let you see more of the part, but you may not be able to resolve surface detail as well.
- If your part has large variations in surface height, choose an optical configuration that provides a large depth of field.
- Any optical configuration change will change magnification, requiring an optics recalibration (described in Section 4).
- For higher accuracy, use higher magnification. This generally produces better results when measuring features that appear in good focus and have well-defined edges and surfaces.

## **Optical Configuration Data**

The table on the next page lists the following optical configuration data:

- Magnification
- Field of view
- Effective pixel size
- Working distance
- Depth of field

| Optical Configurations |              |      |              |            |             | Specifications |                 |      |      |                     |                                |                     |      |      |
|------------------------|--------------|------|--------------|------------|-------------|----------------|-----------------|------|------|---------------------|--------------------------------|---------------------|------|------|
|                        | Objectives   |      |              | Low<br>Can | Mag<br>nera | Opt<br>Magnif  | ical<br>ication | FOV  | (mm) | Effe<br>Pixel<br>(µ | ctive<br>Size<br><sup>m)</sup> | Working<br>Distance |      |      |
| 0.8x                   | 1x           | 2.5x | 5x           | 10x        | 25x         | 1/2"           | 2/3"            | Low  | High | Low                 | High                           | Low                 | High | (mm) |
| ~                      |              |      |              |            |             | ~              |                 | 0.8x | 3.2x | 8.34 x 6.23         | 1.91 x 1.43                    | 5.99                | 1.38 | 110  |
|                        | $\checkmark$ |      |              |            |             | ~              |                 | 1x   | 4x   | 6.46 x 4.82         | 1.59 x 1.19                    | 4.64                | 1.15 | 34   |
|                        |              | ~    |              |            |             | ~              |                 | 2.5x | 10x  | 2.78 x 2.07         | 0.64 x 0.48                    | 1.99                | 0.46 | 34   |
|                        |              |      | ✓            |            |             | ~              |                 | 5x   | 20x  | 1.35 x 1.01         | 0.31 x 0.23                    | 0.97                | 0.22 | 33.5 |
|                        |              |      |              | ~          |             | ~              |                 | 10x  | 40x  | 0.69 x 0.52         | 0.16 x 0.12                    | 0.50                | 0.11 | 20   |
|                        |              |      |              |            | ~           | ~              |                 | 25x  | 100x | 0.28 x 0.21         | 0.06 x 0.05                    | 0.20                | 0.04 | 13   |
| ~                      |              |      |              |            |             |                | ~               | 0.8x | 3.2x | 11.58 x 8.65        | 2.70 x 2.02                    | 8.32                | 1.94 | 110  |
|                        | $\checkmark$ |      |              |            |             |                | ~               | 1x   | 4x   | 9.63 x 7.20         | 2.24 x 1.68                    | 6.92                | 1.61 | 34   |
|                        |              | ~    |              |            |             |                | ~               | 2.5x | 10x  | 3.85 x 2.88         | 0.90 x 0.67                    | 2.77                | 0.64 | 34   |
|                        |              |      | $\checkmark$ |            |             |                | ~               | 5x   | 20x  | 1.92 x 1.44         | 0.45 x 0.33                    | 1.38                | 0.32 | 33.5 |
|                        |              |      |              | ~          |             |                | ~               | 10x  | 40x  | 0.96 x 0.72         | 0.22 x 0.17                    | 0.69                | 0.16 | 20   |
|                        |              |      |              |            | ~           |                | $\checkmark$    | 25x  | 100x | 0.38 x 0.29         | 0.09 x 0.07                    | 0.28                | 0.06 | 13   |

Table 2-1. Optical Configuration Data for 1.4MP Digital Cameras (1/2" & 2/3")

This page was left blank intentionally.

## **Re-Configuring the Optical System**

This section describes how to:

- Re-configure the optical system
- Change the replacement lens
- Remove the LED ring light
- Install the LED ring light
- Change the focus step size (MeasureMind 3D systems)

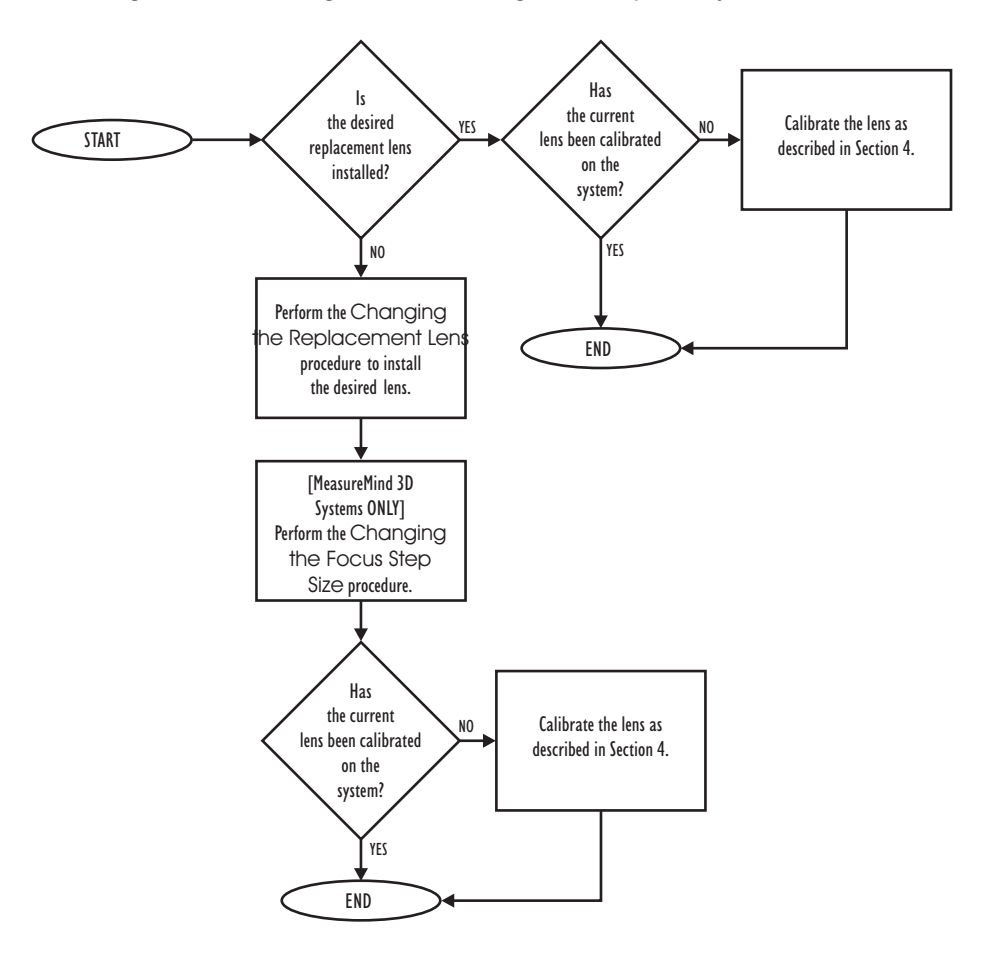

Use the following flowchart as a guide to re-configure the optical system:

Figure 3-1. Re-Configuring the Optical System

**Note:** No tools are required to change the replacement lens, and it is not necessary to remove the front cover.

**Note:** This procedure assumes that there are no parts, fixtures, or other objects on the worktable.

- 1. Use the joystick to lower the optical assembly so the lens is accessible.
- 2. If the Programmable Ring Light is installed, move it to the **0** setting (from within the metrology software). This provides access to the lens.
- **3.** Unscrew (counterclockwise) the replacement lens from the lens tube and carefully set the lens aside.
- **4.** Install the desired replacement lens by screwing it (clockwise) into the threaded opening in the bottom of the lens tube.
- 5. [VMS Systems] Select Setup / Lens Calibration and apply the lens calibration values.

If the lens has never been calibrated on the system, perform the Lens Calibration procedure on page 4-4.

6. [MeasureMind 3D Systems] Select System / Configuration ⇒ Optics and select the current lens configuration. Then click OK.

If the lens has never been calibrated on the system, perform the Optics Calibration procedure on page 4-6.

**Note:** This procedure assumes that there are no parts, fixtures, or other objects on the stage.

- 1. Use the joystick to lower the optical assembly so the LED ring light is accessible.
- 2. Exit the metrology software.
- 3. Shut down Windows<sup>™</sup> and power down the system.
- 4. Disconnect the power cable from the top of the LED ring light. (Do not disconnect the cable with power applied, which may damage the LED ring light.)
- **5.** Use a 3 mm Allen wrench to remove the mounting screw.
- 6. Remove the LED ring light and carefully set it aside.

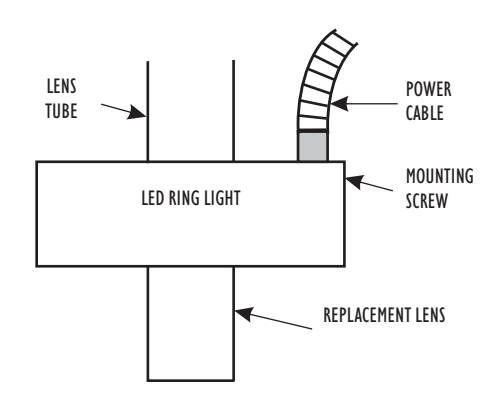

## Installing the LED Ring Light (If Equipped)

**Note:** This procedure assumes that there are no parts, fixtures, or other objects on the stage.

- 1. Use the joystick to lower the optical assembly so the lens is accessible.
- 2. Exit the metrology software.
- **3.** Shut down Windows and power down the system.
- **4.** Slide the LED ring light onto the lens tube and hold it in position.
- **5.** Use a 3 mm Allen wrench to tighten the mounting screw.
- Connect the power cable to the top of the LED ring light. (Do not connect the cable with power applied, which may damage the LED ring light.)

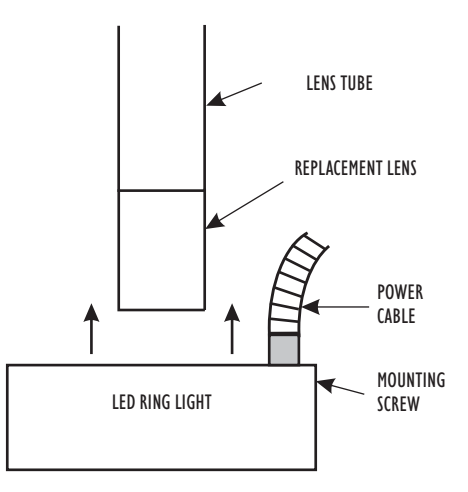

After making changes to the optical system, it may be necessary to change the focus step size in the metrology software.

**Note:** The step size, in microns, is the distance traveled in Z, between video frames during an autofocus.

### To Change the Step Size (MeasureMind 3D Systems - Rev 13 or Higher):

- 1. Enable calibration mode (see *Enabling Calibration Mode with ENABLE.CAL* on page 4-2).
- 2. Select System / Diagnostics.
- 3. Select the **Focus Graphics** check box and then click the **Save** button to close the window.
- **4.** Place and secure a part with a fine ground aluminum surface on the stage. For the best results, we recommend using the QVI Focus Artifact (P/N 531900)
- 5. Move the stage so the surface appears in the Image window.
- 6. Adjust the surface illumination to approximately 40-50%.
- Use the Zoom slider to select the desired camera (High Mag or Low Mag) and manually focus on the surface; adjust the lighting if necessary.
- 8. Click in the toolbox to select the Advanced Focus target.
- 9. Click the **Reset** button in the Advanced Focus Settings window. Then click the **Advanced** button.
- **10.** Click the **Slow Scan** radio button and then click **OK** to close the window.
- **11.** Click anywhere in the Image window to perform an autofocus.

Focus results, including the calculated step size and the current magnification, are displayed in the Image window.

- **12.** Note the calculated step size and the current magnification.
- 13. Press F8 and open fzdual1x.CFG.
- **14.** Enter the new step size value for the current magnification.
- **15.** Save and close the file.

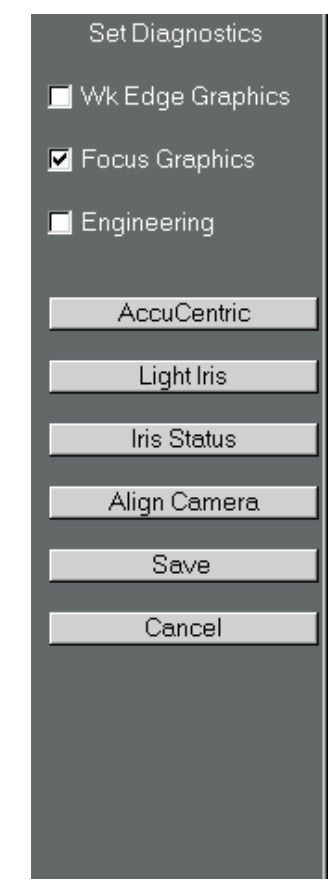

This page was left blank intentionally.

## **Calibrating the Optics**

This section describes how to calibrate a magnification lens.

## Enabling Calibration (MeasureMind 3D Systems)

In order to perform the Optics Calibration on a system equipped with the MeasureMind 3D software, you must enable calibration mode by changing the positions of jumpers JP401 and/or JP402 on the DSP Multi Axis Board. See your system hardware documentation for information about accessing the DSP board.

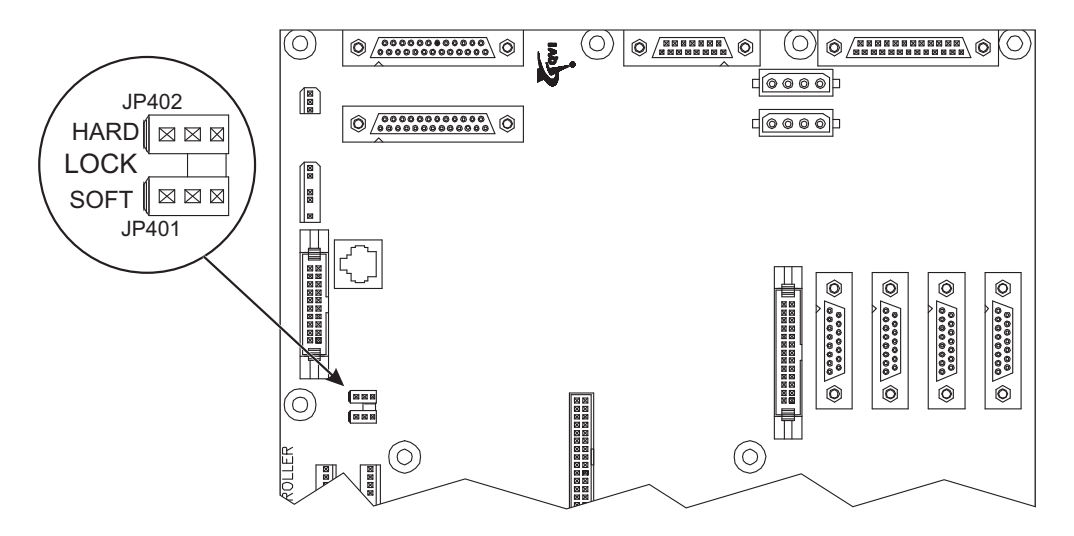

Figure 4-1. Location of Jumpers JP401 and JP402

**Note:** JP402 performs the lock/unlock function and JP401 performs the complete/partial lock function. The table on the next page summarizes the jumper positions and corresponding calibration mode access.

### **Jumper Positions**

| Calibration<br>Access | Jumper Position              | Description                                                                                                    |
|-----------------------|------------------------------|----------------------------------------------------------------------------------------------------|
| Full Access           | HARD<br>LOCK<br>SOFT         | You can access and change any calibration parameter. This mode is only recommended for authorized personnel.          |
| Partial Access        | HARD C<br>LOCK<br>SOFT JP401 | You can only access and change<br>calibration parameters with an<br>ENABLE.CAL file. This is the<br>recommended mode. |
| No Access             | HARD LOCK<br>SOFT JP401      | You cannot access or change any of the calibration parameters.                                                        |

## Accessing Calibration Mode with ENABLE.CAL

- 1. Set the Calibration Mode to Partial Access as shown in the previous table.
- 2. Create a file with the filename **ENABLE.CAL**. You can create the file any way you want—you can copy another file or create a new blank file. The contents of the file are unimportant, but its filename must be **ENABLE.CAL**.
- 3. Copy the newly-created **ENABLE.CAL** file to a USB drive.
- **4.** To enable calibration mode, plug the USB drive described in Step 3 into an available USB connector on the system controller.

The system searches for a file named **ENABLE.CAL** on the USB drive. If the system finds the filename, it enables calibration mode. You can now access and change calibration parameters and settings.

- QVI Alignment Reticle (P/N 623970)
- Factory Data Backup disc for your system (MeasureMind 3D systems)

## **Calibration Procedures**

| Procedure                                         | Purpose                                                                       |
|---------------------------------------------------|-------------------------------------------------------------------------------|
| Lens Calibration (VMS Systems)                    | Calibrate the field of view for the lens that is currently installed          |
| Optics Calibration<br>(MeasureMind 3D Systems)    | Align the system computer graphics with the video image from the video camera |
| Autofocus Calibration<br>(MeasureMind 3D Systems) | Minimize the effect of any residual optical astigmatism errors                |

**Note:** The procedures described in this section assume that there are no parts, fixtures, or other obstructions on the stage. If there are, remove them before performing any of the procedures.

*Important:* You only need to calibrate lenses that are installed for the first time. You do not need to do this whenever you change lenses (use the same lens again).

*Important:* When you install a metrology software update, we strongly recommend that you calibrate each lens being used.

## Lens Calibration (VMS Systems)

**Note:** You need the QVI Alignment Reticle (P/N 623970) or a sharp, square corner on any chrome glass reticle to perform the Lens Calibration.

- 1. Place the QVI Alignment Reticle (P/N 623970) on the stage.
- 2. Secure the reticle to the stage so it will not move when the stage moves.
- 3. Adjust the backlight illumination to approximately 50%.
- 4. Click to select the Crosshair Finder.
- 5. Align the bottom edge of the reticle square to the Crosshair Finder and use the joystick to move the stage from left to right along the X axis.
- 6. Adjust the rotation of the reticle until there is no vertical movement in the video image when you move the bottom edge of the reticle square from side to side along the X axis.

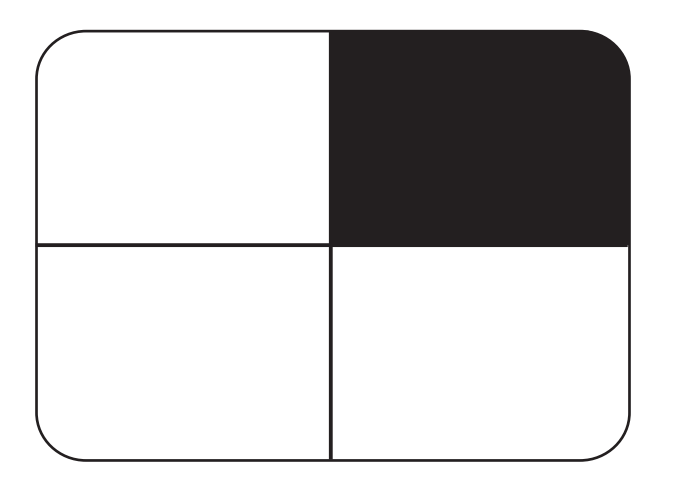

Figure 4-2. Edge, Not Skewed

- **7.** Use the joystick to move the stage so the lower-left corner of the reticle square appears in the Video window.
- **8.** Select the High Mag camera and manually focus on the lower-left corner of the reticle square; adjust the lighting if necessary.

#### 9. Select Setup / Calibration.

The following appears:

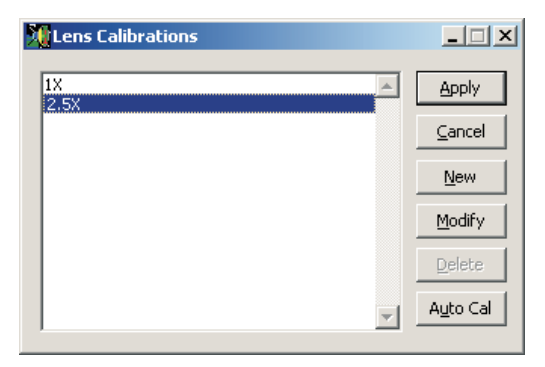

10. Select the lens that is installed.

**Note:** If the lens you want to calibrate is not listed, click the **New** button and define the new lens by selecting the type of lens and entering a descriptive name for the lens (for example, 1X).

11. Click the Auto Cal button.

The following appears:

| FOV Calibration     |               |          |             |
|---------------------|---------------|----------|-------------|
| Calibration Options |               |          |             |
|                     | Mag Type:     | 🔽 Low    | 🔽 High      |
|                     | Target:       | C Circle | Corner      |
|                     | Pattern:      | Grid     | C Random    |
|                     | Z Offset:     | Yes      | C No        |
|                     | Prompt:       | C Yes    | No          |
|                     | Square Pixel: | C Yes    | No          |
|                     |               |          |             |
|                     | Start         |          | Close       |
| 2.5X                |               | Dua      | l mag, High |

- **12.** Click the **No** Square Pixel radio button.
- **13.** Click the **Start** button and then click **OK** in response to the displayed prompt.

The system automatically performs the lens calibration and displays the FOV Calibration window when finished.

- 14. Click the **Close** button in the FOV Calibration window.
- **15.** Click the **Apply** button in the Lens Calibrations window.
- 16. Click the Close button in the Lens Calibrations window.

**Note:** You need the Factory Data Backup disc and the QVI Alignment Reticle (P/N 623970) or a sharp, square corner on any chrome glass reticle to perform the Optics Calibration.

- 1. Insert the Factory Data Backup disc into the system controller to "unlock" the calibration files.
- 2. Place the QVI Alignment Reticle (P/N 623970) on the stage.
- 3. Secure the reticle to the stage so it will not move when the stage moves.
- 4. Adjust the backlight illumination to approximately 50%.
- **5.** Use the joystick to move the stage so the upper-right corner of the reticle square appears in the Image window.
- **6.** Move the Zoom slider to the far right to select the High Mag camera and manually focus the reticle square; adjust the lighting if necessary.
- 7. Click in the toolbox to select the Basic Focus target.
- 8. Click in the Image window to focus on the upper-right corner of the reticle square.
- 9. Click + in the toolbox to select the Crosshair target.
- **10.** Align the top edge of the reticle square to the Crosshair target and use the joystick to move the stage from left to right along the X axis.
- **11.** Adjust the rotation of the reticle until there is no vertical movement in the video image when you move the top edge of the reticle square from side to side along the X axis.

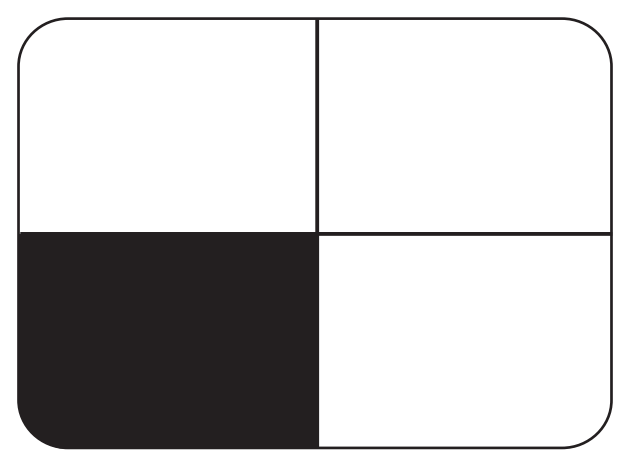

Figure 4-3. Edge, Not Skewed

#### **12.** Select System / Calibration $\Rightarrow$ Optics.

- If the system is equipped with the AccuCentric assembly, a calibration circle (image of the LED reticle) appears in the Image window. Go to Step 13.
- If the system is not equipped with the AccuCentric assembly, go to Step 14 on the next page.
- **13.** Select three points on the largest complete circle that fits in the Image window (see Figure 4-4). Make sure the points are equally spaced.

The system measures the circle diameter and determines the precise relative magnification.

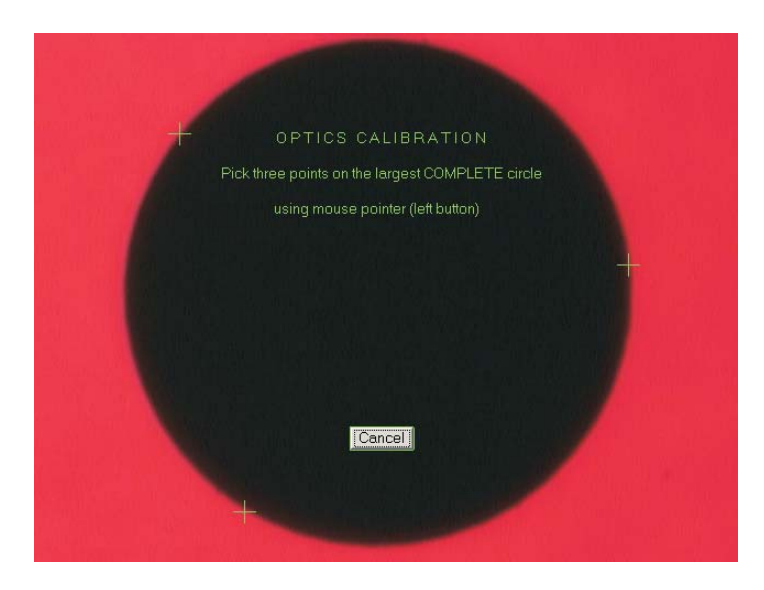

Figure 4-4. Image of LED Reticle

**14.** Make sure the upper-right corner of the QVI Alignment Reticle square is approximately centered in the Image window as shown in Figure 4-5.

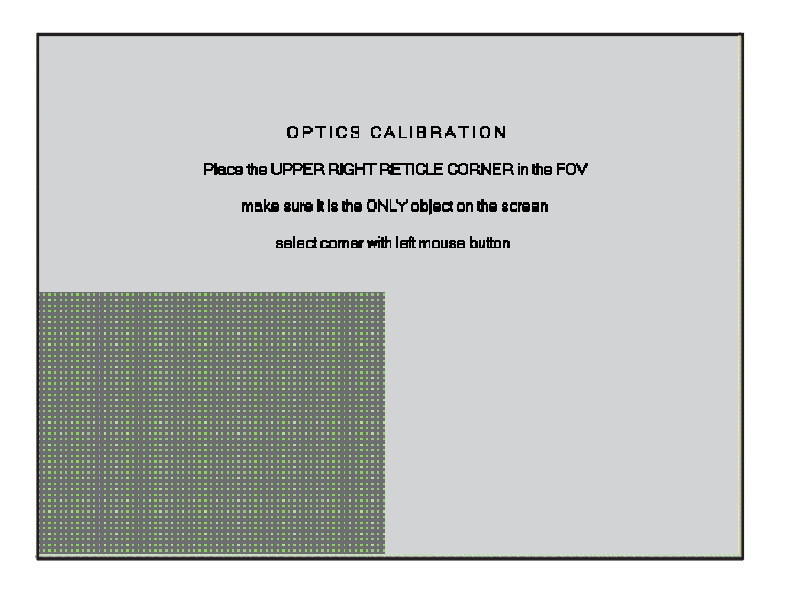

Figure 4-5. Optics Calibration Screen

**15.** Click the left mouse button to start the calibration.

The system automatically calibrates the field of view and optics.

## If the Optics Calibration Fails...

Occasionally, the Optics Calibration may fail if:

- The image shown in Figure 4-5 is out of focus, offset from center, or does not appear at all
- The alignment reticle is dirty
- The contrast level is set too high—To compensate for high contrast, try selecting the strong edge finder target, and move the contrast slider to 0%

Repeat the Optics Calibration for any new lenses. Calibration files are retained in the system and can be recalled whenever you change a lens.

**Note:** You need the Factory Data Backup disc and the QVI Alignment Reticle (P/N 623970) to perform the Autofocus Calibration.

- 1. Insert the Factory Data Backup disc into the system controller to "unlock" the calibration files.
- 2. Place the QVI Alignment Reticle (P/N 623970) on the stage.
- 3. Secure the reticle to the stage so it will not move when the stage moves.
- 4. Adjust the backlight illumination to approximately 50%.
- 5. Use the joystick to move the stage so the reticle dot appears in the Image window.
- 6. Use the Zoom slider to select the desired camera (High Mag or Low Mag) and manually focus the reticle dot; adjust the lighting if necessary.
- 7. Click in the toolbox to select the Basic Focus target.
- 8. Click in the Image window to focus on the reticle dot.
- 9. Select System / Calibration  $\Rightarrow$  Auto Focus.

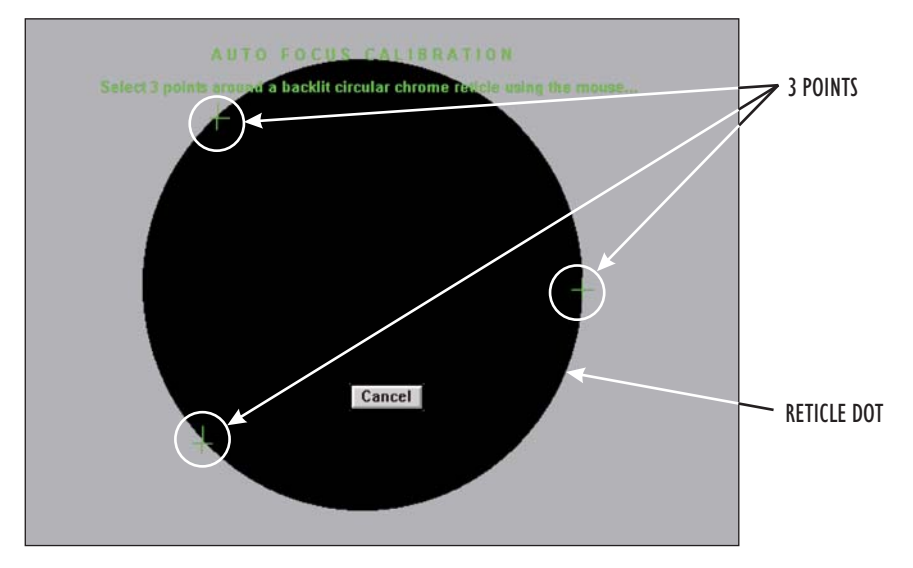

**10.** Carefully select three points on the circumference of the reticle dot (as shown).

Figure 4-6. Select Three Points

The system performs the calibration for the current magnification.

**Note:** The reticle dot does not have to fit entirely in the field of view. You can select a point on a larger dot, move the stage, select another point, move the stage again, and select the third point.

 If the calibration is successful, the system generates or updates the autofocus correction factors in the CONFIG directory and displays calibration results in the Image window. Click **Done** to complete the calibration.

If the calibration fails, an error message is displayed. Click  $\ensuremath{\text{OK}}$  and perform the calibration again.

This document was produced by the Marketing Communications Department of Quality Vision International, Inc. 850 Hudson Ave., Rochester, New York 14621-4896 USA. Telephone: 585-544-0450. FAX: 585-544-0131. E-mail: marketing@qvii.com.

#### Warranty

Quality Vision International, Inc. (QVI®) warrants each new system to be free from defects in material and workmanship for a period of one year from the date of shipment. QVI's obligation under this warranty is expressly limited to the replacement and installation of a part or parts found to be defective by our inspection. This warranty is valid only if the system is given normal and proper usage, and is operated and serviced according to the technical documentation supplied with the system. The information in this manual is subject to change without notice.

QVI does not warrant that the operation of the system software will be uninterrupted or error-free. This warranty does not apply to defects resulting from customer supplied or configured computer equipment, operating systems or software, unauthorized alteration or misuse, or operation outside the environmental specifications for the product.

This warranty does not apply to defects resulting from customer-supplied or -configured computer equipment, operating systems or software, unauthorized alteration or misuse, or operation outside the environmental specifications for the product.

THESE WARRANTIES AND QVI'S LIABILITY HEREUNDER, ARE THE SOLE AND EXCLUSIVE WARRANTIES AND ARE EXPRESSLY IN LIEU OF ALL OTHER WARRANTIES, EXPRESS OR IMPLIED, INCLUDING THE IMPLIED WARRANTIES OF MERCHANTABILITY AND FITNESS FOR A PARTICULAR PURPOSE. IN NO EVENT SHALL QVI BE LIABLE FOR ANY DIRECT, INDIRECT, SPECIAL, CONSEQUENTIAL, INCIDENTAL OR OTHER DAMAGES INCLUDING, AND NOT BY WAY OF LIMITATION, LOSS OF PROFITS, AND WITHOUT REGARD TO THE FORM OF THE ACTION OR THE NATURE OF THE CLAIM WHICH IS MADE.

#### **Please Note**

The information contained herein is based on the experience and knowledge relating to the subject matter gained by QVI prior to publication. No patent license is granted by this information. QVI RESERVES THE RIGHT TO CHANGE THIS INFORMATION WITHOUT NOTICE AND MAKES NO WARRANTY, EXPRESS OR IMPLIED, WITH RESPECT TO THIS INFORMATION. QVI shall not be liable for any loss or damage, including consequential or special damages, resulting from the use of this information, even if loss or damage is caused by negligence or other fault on the part of QVI.

AccuCentric, AMF, AutoCheck, Avant, Basic-X, Basic Bench, Benchmark, Blaze, CCP, CC-14, CC-14L, CC-16, CC-16 5X, CC-16L, CC-20, CC-30, CC-30S, CC-V, Cobra, Contour Projector, DRS, eBx, eCAD, eChek, eGx, Elements, Feather Probe, FeatureFinder, Flare, Flash, Focus, GageFit, Gage-X, Hi-Eye, Innova, InSite, Kotem, MeasureFit, MeasureMenu, MeasureMind, MeasureMind 3D MultiSensor, Measure-X, MicroLine, Micro-Metric, MicroTheta, MSR, Native Video, OGP, OQ-30B, OVP, Pinnacle, Precis, Projectron, QC-Calc, Q-Check, QL-20, QL-30, Quest, QuickView, QVI, Rainbow Probe, ROI, Scan-X, SmartCAD, SmartCheck, SmartFeature, SmartFit, SmartProfile, SmartRing, SmartReport, SmartScope, SmartScope ZIP, SmartScript, SoftGage, SoftSectioner, Specialist, Sprint, SprintMVP, Starlite, StarLite, TeleStar, Top Bench, Vantage, VectorLight, VDM, VIEW, and View Summit are registered trademarks, trademarks, or copyrights of Quality Vision International, Inc. All registered trademarks are registered in the USA, and may also be registered in other countries.

Due to the nature of this material, a number of hardware and software products may be mentioned by name. In most, if not all, cases these product names are claimed as trademarks by the companies that manufacture the products. It is not our intent to claim these names or trademarks as our own.

© 2013 Quality Vision International, Inc. All rights reserved. Printed in USA. Original instructions.

No part of this document may be reproduced or disclosed in any form or for any purpose, other than personal use, without the written permission of Quality Vision International, Inc.

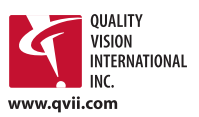